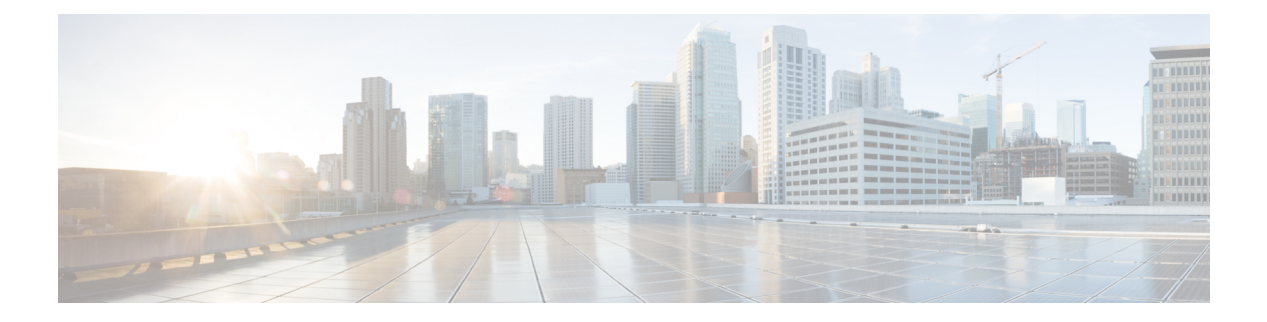

# **Packet Trace**

**Table 1: Feature History** 

| Feature Name                                | Release Information                                                                                            | Description                                                                                                    |
|---------------------------------------------|----------------------------------------------------------------------------------------------------|----------------------------------------------------------------------------------------------------|
| Bidirectional Support for Packet<br>Tracing | Cisco IOS XE Catalyst SD-WAN<br>Release 17.8.1a<br>Cisco SD-WAN Release 20.8.1<br>Cisco vManage Release 20.8.1 | This feature provides a detailed<br>understanding of how data packets<br>are processed by the edge devices<br>in both the directions. Bidirectional<br>debugging can help you to diagnose<br>issues and troubleshoot them more<br>efficiently.                                                                                                    |
| Packet Trace Improvements                   | Cisco IOS XE Catalyst SD-WAN<br>Release 17.11.1a                                                               | This feature offers the following enhancements to packet trace:                                                                                                    |
|                                             | Cisco vManage Release 20.11.1                                                                                  | <ul> <li>A new command show<br/>platform packet-trace<br/>fia-statistics, available on<br/>Cisco IOS XE Catalyst<br/>SD-WAN devices, displays<br/>Feature Invocation Array<br/>(FIA) statistics in a packet<br/>trace. In FIA statistics, you<br/>can find data about a packet<br/>trace's feature count, the<br/>average processing time, the<br/>minimum processing time, and<br/>the maximum processing time.</li> <li>View label information for the<br/>Multiprotocol Label Switching<br/>(MPLS) feature in a packet<br/>trace.</li> </ul> |

- Information About Packet Trace, on page 2
- Configure Packet Trace, on page 3
- Monitor Packet Trace, on page 4
- Configuration Examples for Packet Trace, on page 9

## **Information About Packet Trace**

The Packet Trace feature enables you to debug packet loss on edge devices and to inspect any forwarding behavior of traffic flows on the devices in the network. You can configure packet tracer with various conditions based on which the flow of the packets is segregated and is captured for tracing. This helps you to diagnose issues and troubleshoot them more efficiently.

Packet tracer includes 2048 bytes of internal memory that is used to copy path data. This memory is overwritten during circular mode of tracing.

The Packet Trace feature provides three levels of inspection for packets—accounting, summary, and path data. Each level provides a detailed view of packet processing at the cost of some packet-processing capability. However, packet trace limits the inspection of packets that match the **debug platform condition** statements, and is a viable option even under heavy-traffic situations in customer environments.

From Cisco IOS XE Catalyst SD-WAN Release 17.8.1a, bidirectional support is added on the edge devices for a conditional debugging match filter. Conditional debugging allows you to filter out some of the debugging information on the edge device. You can check the debugging information that matches a certain interface, MAC address, or username.

| Packet Trace<br>Level | Description                                                                                                    |  |  |  |  |  |  |
|-----------------------|----------------------------------------------------------------------------------------------------|--|--|--|--|--|--|
| Accounting            | Packet trace accounting provides a count of packets that enter and leave the network processor. Packet trace accounting is a lightweight performance activity, and runs continuously until it is disabled.                                                                                                    |  |  |  |  |  |  |
| Summary               | At the summary level of packet trace, data is collected for a finite number of packets.<br>Packet trace summary tracks the input and output interfaces, the final packet state,<br>the consumed packet state and punt, drop, or inject packets, if any. Collecting summary<br>data adds to additional performance compared to normal packet processing, and can<br>help to isolate a troublesome interface. |  |  |  |  |  |  |
| Path data             | Packet trace path data level provides the greatest level of detail in packet trace. Data is collected for a finite number of packets. Packet trace path data captures data, including a conditional debugging ID that is useful to correlate with feature debugs, a timestamp, and also feature-specific path-trace data.                                                                                   |  |  |  |  |  |  |
|                       | Path data also has two optional capabilities—packet copy and Feature Invocation<br>Array (FIA) trace. The packet copy option enables you to copy input and output<br>packets at various layers of the packet (layer 2, layer 3, or layer 4). The FIA trace<br>option tracks every feature entry invoked during packet processing and helps you to<br>know what is happening during packet processing.       |  |  |  |  |  |  |
|                       | <b>Note</b> Collecting path data consumes more packet-processing resources, and the optional capabilities incrementally affect packet performance. We recommend that you use path-data level in a limited way or in situations where packet performance change is acceptable.                                                                                                    |  |  |  |  |  |  |

#### Table 2: Packet Trace Levels

### **Usage Guidelines for Configuring Packet Trace**

Consider the following best practices while configuring the Packet Trace:

- Use of ingress conditions when using the packet trace is recommended for a more comprehensive view of packets.
- Packet trace configuration requires data plane memory. On systems where data plane memory is
  constrained, carefully consider how you will select the packet trace values. A close approximation of the
  amount of memory consumed by packet trace is provided by the following equation:

memory required = (statistics overhead) + (number of packets) \* (summary size + data size + packet copy size).

When the Packet Trace feature is enabled, a small, fixed amount of memory is allocated for statistics. Similarly, when per-packet data is captured, a small, fixed amount of memory is required for each packet for summary data. However, as shown by the equation, you can significantly influence the amount of memory consumed by the number of packets you select to trace, and whether you collect path data and copies of packets.

The amount of memory consumed by the packet trace feature is affected by the packet trace configuration. You should carefully select the size of per-packet path data and copy buffers and the number of packets to be traced in order to avoid interrupting other router services.

### Limitations

- Only IP packets are supported. L2 (ARP) packets, bridge packets, fragmented packets, and multicast
  packets are not supported.
- IPv6 is not supported.
- · Packet duplication is not supported.
- Any packet that goes through resubmission (for example, IPsec or GRE encrypted packets) and matches the configured filters in both the inner packet (decrypted packet) as well as the outer packet (encrypted packet) will have individual trace entries. To use the packet tracer more efficiently, you should configure as many filters as possible with the available information to debug the issue.

## **Configure Packet Trace**

Use the **debug platform packet-trace** command to configure a packet tracer on edge devices with various conditions such as bidirectional, VPN, circular, destination IP, source IP, interface, start, stop, logging, and clear.

### **Configure Packet Trace on Cisco IOS XE Catalyst SD-WAN devices**

1. Enable packet trace for the traffic and specify the maximum number of packets:

Device# debug platform packet-trace packet [number of traced packets]

2. Specify the matching criteria for tracing packets. Matching criteria provides the ability to filter by protocol, IP address and subnet mask, interface, and direction:

Note

Device# debug platform condition [interface interface name] {match ipv4|ipv6|mac src
dst} {both|ingress|egress} [bidirectional]

**3.** Enable MPLS output label trace. A MPLS output label trace is included in debug path to reduce the impact on performance.

Device# debug platform hardware qfp active feature cef-mpls datapath mpls all

4. Enable the specified matching criteria and start packet tracing:

Device# debug platform condition start

5. Deactivate the condition and stop packet tracing:

Device# debug platform condition stop

**6.** Exit the privileged EXEC mode:

exit

#### Configure Packet Trace on Cisco vEdge devices

The following example shows how to configure conditions for packet tracing:

```
Device# debug packet-trace condition source-ip 10.1.1.1
Device# debug packet-trace condition vpn-id 0
Device# debug packet-trace condition interface ge0/1
Device# debug packet-trace condition stop
```

For more information, see debug packet-trace condition command page.

## **Monitor Packet Trace**

Packet trace configuration is based on the AND operation of the specified conditions, with the packets matching all the configured conditions being traced.

### Monitor Packet Trace on Cisco vEdge devices

Use the **show packet-trace statistics** command on Cisco vEdge devices to view the summary of all the packets matching the specified condition.

The following example displays all the conditions that are configured for packet tracing:

```
Device# show debugs
debugs packet-trace condition source-ip 10.1.1.1
debugs packet-trace condition vpn-id 0
debugs packet-trace condition interface ge0/1
debugs packet-trace condition state Stopped
```

Use the **show packet-trace statistics** command on Cisco vEdge devices to view the summary of all the packets matching the specified condition.

The following example displays a packet trace statistics for the specified interface, in this case, ge 0:

```
Device# show packet-trace statistics source-interface ge0_0
packet-trace statistics 0
source-ip 10.1.15.13
source-port 0
destination-ip 10.4.0.5
destination-port 0
```

L

source-interface ge0\_0
destination-interface loop0.0
decision PUNT
duration 40

For more information, see show packet-tracer command page.

### **Detailed Packet View**

The following is a sample output of the **show packet-trace details** command, which is displayed for the specified trace ID 10:

Device# show packet-trace details 10

| Pkt-id                                           | src_ip                | (ingre | ess_ | if)     |     | de       | est_     | _ip  | (egi     | ress     | 3_i1 | =)   |     | Dur        | rati     | on   |     | De  | ecis | sior | 1   |         |         |         |  |
|--------------------------------------------------|-----------------------|--------|------|---------|-----|----------|----------|------|----------|----------|------|------|-----|------------|----------|------|-----|-----|------|------|-----|---------|---------|---------|--|
| 10                                               | 10.1.1                | 5.15:0 | ) (g | e0_0    | ))  | 12       | 2.10     | 58.2 | 255.     | .5:0     | ) (  | ge0_ | 0)  |            | 15       | 5 us | 5   |     |      | PUN  | 1T  |         |         |         |  |
| 01 00 5e 00                                      | 0 00 05               | 52 54  | 00   | 6b      | 4b  | fa       | 08       | 00   | 45       | c0       | 00   | 44   | f8  | 60         | 00       | 00   | 01  | 59  | c7   | 2b   | 0a  | 01      | 0f      | 0f      |  |
| e0                                               | 2 01 00               | 20     | . 10 | <i></i> | 0.5 | 0.0      | 0.0      | 0.0  | 2.2      | 0 -1     | 1 1- | 0.0  | 0.0 | 0.0        | 0.0      | 0.0  | 0.0 | 0.0 | 0.0  | 0.0  | 0.0 | <i></i> | <i></i> | <i></i> |  |
| 00 00 05 0.<br>00 00 0a 02                       | 2 01 00<br>2 00 00    | 00 00  | 28   | 0a      | 01  | 00<br>0f | 00<br>0d | 00   | 33<br>00 | 8a<br>00 | 00   | ac   | 10  | ff         | 00<br>0d | 00   | 00  | 00  | 00   | 00   | 00  | 00      | 00      | 00      |  |
| 00 00 00 00                                      | 0 0 0                 |        |      |         |     |          |          |      |          |          |      |      |     |            |          |      |     |     |      |      |     |         |         |         |  |
| EGRESS_PKT                                       | :                     | 50 F 4 |      | ~       | 4.7 | ~        | 0.0      | 0.0  | 4 5      | 0        | ~ ~  |      | c 0 | <b>C</b> 0 | 0.0      | ~ ~  | 0.1 | - 0 | -    | 01   | 0   | 0.1     | 0.5     | 0.5     |  |
| 01 00 5e 00<br>e0                                | 0 00 05               | 52 54  | 00   | 60      | 4b  | Ia       | 08       | 00   | 45       | сU       | 00   | 44   | 18  | 60         | 00       | 00   | 01  | 59  | c/   | 2b   | Οa  | 01      | Οİ      | Οİ      |  |
| 00 00 05 02                                      | 2 01 00               | 30 ac  | : 10 | ff      | 0f  | 00       | 00       | 00   | 33       | 8d       | 1b   | 00   | 00  | 00         | 00       | 00   | 00  | 00  | 00   | 00   | 00  | ff      | ff      | ff      |  |
| 00 00 0a 02<br>00 00 00 00                       | 2 00 00               | 00 00  | 28   | 0a      | 01  | 0f       | 0d       | 00   | 00       | 00       | 00   | ac   | 10  | ff         | 0d       | 00   | 00  | 00  | 00   | 00   | 00  | 00      | 00      | 00      |  |
| Feature Dat                                      | ta                    |        |      |         |     |          |          |      |          |          |      |      |     |            |          |      |     |     |      |      |     |         |         |         |  |
|                                                  |                       |        |      |         |     |          | -        |      |          |          |      |      |     |            |          |      |     |     |      |      |     |         |         |         |  |
| TOUCH : fp_                                      | _proc_p               | acket  |      |         |     |          | _        |      |          |          |      |      |     |            |          |      |     |     |      |      |     |         |         |         |  |
| TOUCH : fp                                       | _proc_p               | acket2 | 2    |         |     |          | _        |      |          |          |      |      |     |            |          |      |     |     |      |      |     |         |         |         |  |
| TOUCH : fp                                       | _send_t               | o_host |      |         |     |          | _        |      |          |          |      |      |     |            |          |      |     |     |      |      |     |         |         |         |  |
| FP_TRACE_FI<br>icmp_type<br>icmp_code<br>qos : 7 | EAT_PUN<br>: 0<br>: 0 | T_INFC | ):   |         |     |          | _        |      |          |          |      |      |     |            |          |      |     |     |      |      |     |         |         |         |  |
| TOUCH : fp                                       | hw x86                | pkt f  | ree  |         |     |          |          |      |          |          |      |      |     |            |          |      |     |     |      |      |     |         |         |         |  |

Use the **show packet-trace details** command to view detailed information for the specified trace ID. The detailed packet view output displays three sections - summary data section, packet dump section, and featured data section.

### **Monitor Packet Trace on Cisco IOS XE Catalyst SD-WAN Devices**

#### **Summary View**

Use the **show platform packet-trace summary** command on Cisco IOS XE Catalyst SD-WAN devices to view the summary of all the packets matching the specified condition.

The following example displays a packet trace summary on Cisco IOS XE Catalyst SD-WAN devices:

Device# show platform packet-trace summary

| Pkt | Input  | Output | State | Reason |
|-----|--------|--------|-------|--------|
| 0   | INJ.12 | Gi2    | FWD   |        |

| 1  | Gi2   | internal0/0/rp:0 | PUNT | 5 |
|----|-------|------------------|------|---|
| 2  | INJ.1 | Gi2              | FWD  |   |
| 3  | INJ.1 | Gi2              | FWD  |   |
| 4  | Gi2   | internal0/0/rp:0 | PUNT | 5 |
| 5  | Gi2   | internal0/0/rp:0 | PUNT | 5 |
| 6  | INJ.1 | Gi2              | FWD  |   |
| 7  | INJ.1 | Gi2              | FWD  |   |
| 8  | Gi2   | internal0/0/rp:0 | PUNT | 5 |
| 9  | Gi2   | internal0/0/rp:0 | PUNT | 5 |
| 10 | Gi2   | internal0/0/rp:0 | PUNT | 5 |
| 11 | INJ.1 | Gi2              | FWD  |   |
| 12 | Gi2   | internal0/0/rp:0 | PUNT | 5 |
| 13 | INJ.1 | Gi2              | FWD  |   |
| 14 | INJ.1 | Gi2              | FWD  |   |
|    |       |                  |      |   |

### **Detailed Packet View**

The following is a sample output of the **show platform packet-trace packet 0** command on Cisco IOS XE Catalyst SD-WAN devices:

Device# show platform packet-trace packet 0

```
Packet: 0
                   CBUG ID: 4321
Summary
          : GigabitEthernet2
 Input
         : GigabitEthernet3
 Output
          : FWD
 State
 Timestamp
   Start : 1124044721695603 ns (09/20/2022 01:47:28.531049 UTC)
           : 1124044722142898 ns (09/20/2022 01:47:28.531497 UTC)
   Stop
Path Trace
 Feature: IPV4(Input)
           : GigabitEthernet2
   Input
   Output
               : <unknown>
              : 10.10.10.10
   Source
   Destination : 20.20.20.20
   Protocol : 1 (ICMP)
 Feature: DEBUG COND INPUT PKT
   Entry
           : Input - 0x814670b0
              : GigabitEthernet2
   Input
              : <unknown>
   Output
   Lapsed time : 600 ns
 Feature: IPV4 INPUT DST LOOKUP ISSUE
          : Input - 0x81494d2c
   Entry
   Input
               : GigabitEthernet2
              : <unknown>
   Output
   Lapsed time : 1709 ns
  Feature: IPV4_INPUT_ARL_SANITY
          : Input - 0x814690e0
   Entry
   Input
               : GigabitEthernet2
              : <unknown>
   Output
   Lapsed time : 1274 ns
  Feature: IPV4_INPUT_DST_LOOKUP CONSUME
   Entry : Input - 0x81494d28
              : GigabitEthernet2
   Input
   Output
               : <unknown>
   Lapsed time : 269 ns
  Feature: IPV4 INPUT FOR US MARTIAN
             : Input - 0x81494d34
   Entry
              : GigabitEthernet2
   Input
   Output
              : <unknown>
   Lapsed time : 384 ns
  Feature: DEBUG COND APPLICATION IN
```

Entry : Input - 0x814670a0 : GigabitEthernet2 Input Output : <unknown> Lapsed time : 107 ns Feature: DEBUG\_COND\_APPLICATION\_IN\_CLR\_TXT : Input - 0x8146709c Entry Input : GigabitEthernet2 Output : <unknown> Lapsed time : 36 ns Feature: IPV4\_INPUT\_LOOKUP PROCESS : Input - 0x81494d40 Entry Input : GigabitEthernet2 : GigabitEthernet3 Output Lapsed time : 38331 ns Feature: IPV4 INPUT IPOPTIONS PROCESS : Input - 0x81495258 Entrv Input : GigabitEthernet2 Output : GigabitEthernet3 Lapsed time : 259 ns Feature: IPV4 INPUT GOTO OUTPUT FEATURE : Input - 0x8146ab58 Entry Input : GigabitEthernet2 Output : GigabitEthernet3 Lapsed time : 9485 ns Feature: IPV4 VFR REFRAG Entry : Output - 0x81495c6c : GigabitEthernet2 Input : GigabitEthernet3 Output Lapsed time : 520 ns Feature: IPV6\_VFR\_REFRAG Entry : Output - 0x81496600 : GigabitEthernet2 Input Output : GigabitEthernet3 Lapsed time : 296 ns Feature: MPLS(Output) Input : GigabitEthernet2 Output : GigabitEthernet3 Label Stack Entry[1]: 0x03e850fe StackEnd:NO, TTL:254, EXP:0, Label:16005, is SDWAN:NO Label Stack Entry[2]: 0x000121fe StackEnd:YES, TTL:254, EXP:0, Label:18, is SDWAN:NO Feature: MPLS OUTPUT ADD LABEL : Output - 0x8145e130 Entry Input : GigabitEthernet2 Output : GigabitEthernet3 Lapsed time : 29790 ns Feature: MPLS OUTPUT L2 REWRITE : Output - 0x812f4724 Entry : GigabitEthernet2 Input : GigabitEthernet3 Output Lapsed time : 23041 ns Feature: MPLS OUTPUT FRAG : Output - 0x8149ae5c Entry : GigabitEthernet2 Input Output : GigabitEthernet3 Lapsed time : 785 ns Feature: MPLS\_OUTPUT\_DROP\_POLICY Entry : Output - 0x8149ebdc Input : GigabitEthernet2 Output : GigabitEthernet3 Lapsed time : 14697 ns Feature: MARMOT SPA D TRANSMIT PKT : Output - 0x814ac56c Entry : GigabitEthernet2 Input

```
Output : GigabitEthernet3
Lapsed time : 45662 ns
Packet Copy In
00505683 d54f0050 56830863 08004500 00641018 0000ff01 6f450a0a 0a0a1414
14140800 3839001c 00000000 00005b3a eabaabcd abcdabcd abcdabcd
Packet Copy Out
00505683 d4900050 5683429a 884703e8 50fe0001 21fe4500 00641018 0000fe01
70450a0a 0a0a1414 14140800 3839001c 00000000 00005b3a eabaabcd abcdabcd
```

Use the **show platform packet-trace summary** command to view detailed information for the specified trace ID. The detailed packet view output displays three sections—summary data section, packet dump section, and featured data section.

- Summary data section: Displays packet trace ID, ingress interface, egress interface, and the forward decision taken for the packet to traverse across the device information for the specified trace ID.
- Packet dump section: Displays ingress and egress packet information. Only the first 96 bytes of packet header details are displayed.

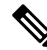

**Note** The complete packet dump is not displayed because of tracer-memory limitations.

• Feature data section: Displays forwarding plane features that generate feature-specific tracing data and provides feature data decodes. These features provide debugging information to packet tracer, such as forward result, drop reason, and other behavior.

### **View FIA Statistics**

Minimum supported releases: Cisco vManage Release 20.11.1 and Cisco IOS XE Catalyst SD-WAN Release 17.11.1a

Use the **show platform packet-trace fia-statistics** command on Cisco IOS XE Catalyst SD-WAN devices to view to FIA statistics. FIA statistics provides details about the number of features, and the time details–minimum time, maximum time, and average time about a feature.

The following example displays FIA statistics on Cisco IOS XE Catalyst SD-WAN devices:

Device# show platform packet-trace fia-statistics

| Feature                                    | Count | Min(ns) | Max(ns) | Avg(ns) |
|--------------------------------------------|-------|---------|---------|---------|
| INTERNAL TRANSMIT PKT EXT                  | 66    | 4720    | 28400   | 13333   |
| MARMOT SPA D TRANSMIT PKT EXT              | 16    | 4560    | 16920   | 11955   |
| L2 SVI OUTPUT BRIDGE EXT                   | 1     | 3640    | 3640    | 3640    |
| INTERNAL INPUT GOTO OUTPUT FEATURE EXT     | 16    | 1680    | 3880    | 2755    |
| IPV4 INPUT LOOKUP PROCESS EXT              | 1     | 2720    | 2720    | 2720    |
| IPV4 OUTPUT L2 REWRITE EXT                 | 1     | 2240    | 2240    | 2240    |
| IPV4 OUTPUT DROP POLICY EXT                | 4     | 1040    | 2880    | 2050    |
| IPV4_INTERNAL_DST_LOOKUP_CONSUME_EXT       | 1     | 1960    | 1960    | 1960    |
| SSLVPN INJECT TX MSG EXT                   | 15    | 600     | 2440    | 1746    |
| IPV4_INTERNAL_FOR_US_EXT                   | 1     | 1560    | 1560    | 1560    |
| LAYER2_OUTPUT_QOS_EXT                      | 63    | 280     | 2480    | 1537    |
| LAYER2 OUTPUT DROP POLICY EXT              | 78    | 120     | 3120    | 1525    |
| LAYER2_INPUT_LOOKUP_PROCESS_EXT            | 15    | 280     | 2240    | 1312    |
| UPDATE ICMP PKT EXT                        | 1     | 1280    | 1280    | 1280    |
| DEBUG COND MAC EGRESS EXT                  | 3     | 840     | 1160    | 973     |
| IPV4 INTERNAL INPUT SRC LOOKUP CONSUME EXT | 1     | 960     | 960     | 960     |
| IPV4_PREF_TX_IF_SELECT_EXT                 | 1     | 800     | 800     | 800     |

| DEBUG COND OUTPUT PKT EXT                | 66 | 80  | 1640 | 707 |
|------------------------------------------|----|-----|------|-----|
| IPV4 INTERNAL ARL SANITY EXT             | 3  | 240 | 960  | 666 |
| IPV4 INTERNAL INPUT SRC LOOKUP ISSUE EXT | 1  | 640 | 640  | 640 |
| IPV4 VFR REFRAG EXT                      | 5  | 320 | 920  | 640 |
| EVC EFP VLAN TAG ATTACH EXT              | 15 | 80  | 1040 | 629 |
| L2 SVI OUTPUT GOTO OUTPUT FEATURE EXT    | 1  | 520 | 520  | 520 |
| LAYER2 VLAN INJECT EXT                   | 15 | 120 | 760  | 504 |
| L2 ES OUTPUT PRE TX EXT                  | 16 | 0   | 1000 | 502 |
| DEBUG COND APPLICATION IN EXT            | 1  | 480 | 480  | 480 |
| DEBUG_COND_APPLICATION_OUT_CLR_TXT_EXT   | 3  | 80  | 720  | 426 |
| DEBUG COND INPUT PKT EXT                 | 16 | 80  | 880  | 417 |
| IPV4 OUTPUT FRAG EXT                     | 1  | 360 | 360  | 360 |
| DEBUG_COND_APPLICATION_IN_CLR_TXT_EXT    | 1  | 320 | 320  | 320 |
| DEBUG COND APPLICATION OUT EXT           | 3  | 240 | 280  | 266 |
| LFTS_INJECT_PKT_EXT                      | 16 | 40  | 480  | 250 |
| LAYER2 BRIDGE INJECT EXT                 | 15 | 40  | 560  | 234 |

# **Configuration Examples for Packet Trace**

The following example shows how to configure and monitor the conditions for packet tracing:

Device# debug platform packet-trace packet 2048
Device# debug platform condition ingress
Device# debug platform condition start
Device# debug platform condition stop
Device# show platform packet-trace summary
Pkt Input Output State Reason
0 Gi0/0/2.3060 Gi0/0/2.3060 DROP 402
1 internal0/0/rp:0 internal0/0/rp:0 FUNT 21 2 internal0/0/recycle:0 Gi0/0/2.3060 FWD

Packet Trace

I